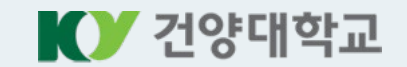

## 건양대학교 SMART KY 모바일 인증 매뉴얼

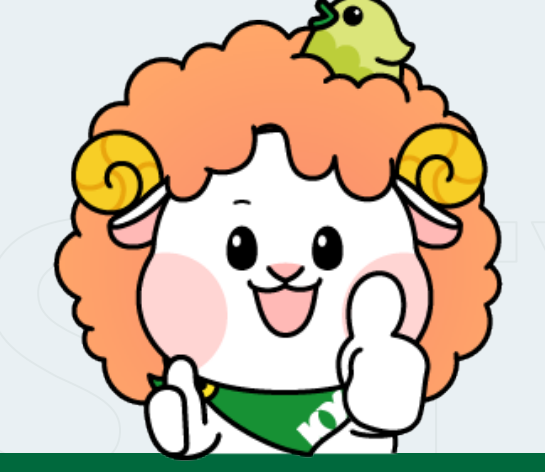

< IE, EDGE, Chrome, Safari, firefox 웹브라우저에서 모두 가능 >

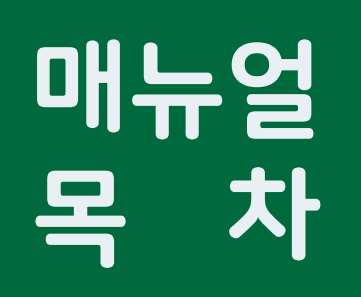

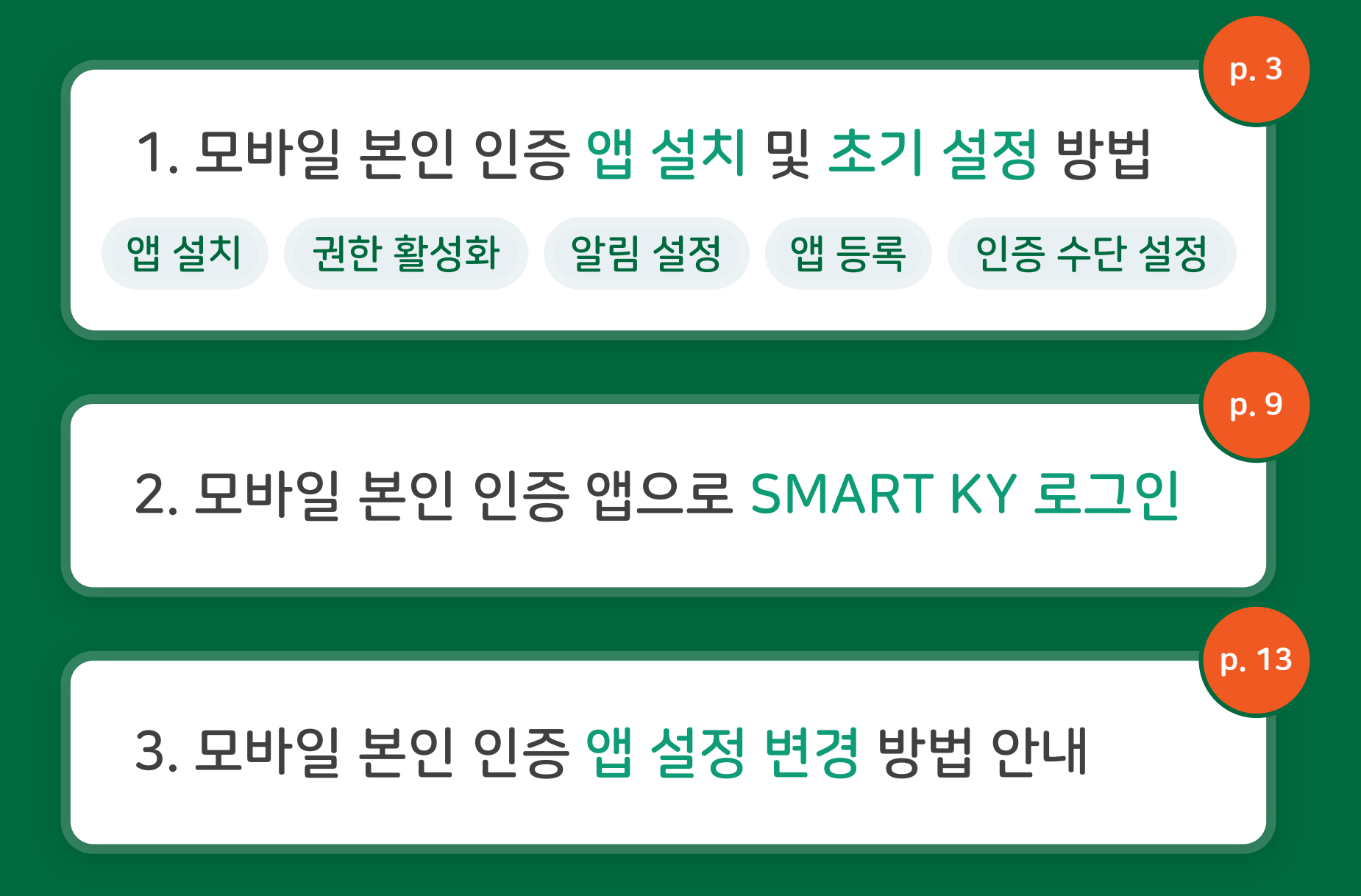

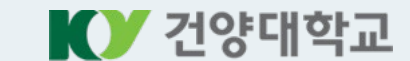

# 모바일 본인 인증 앱 설치 및 초기 설정 방법

앱 설치 → 앱 권한 활성화 → 알림 권한 설정 → 앱 등록 → 앱 인증 수단 설정

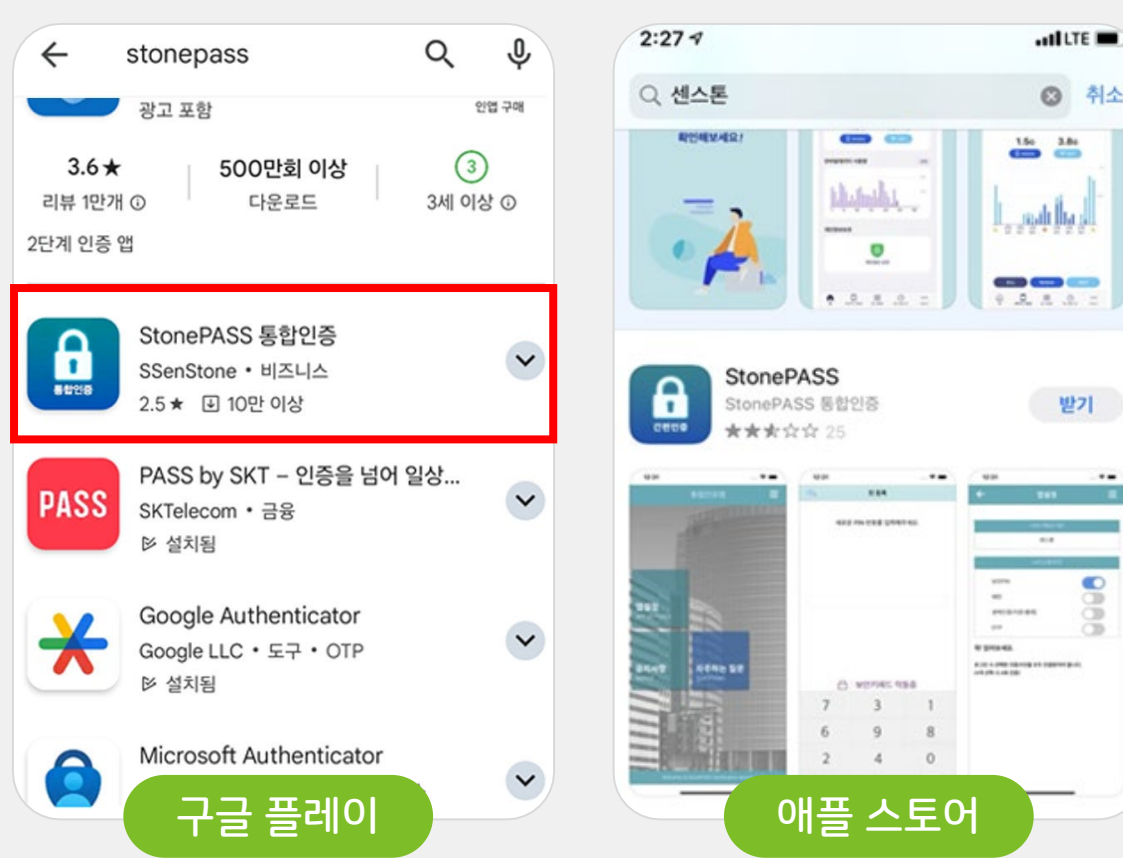

#### 방법 ① 스토어 검색 설치 (스톤패스 or 센스톤)

## 앱 설치방법

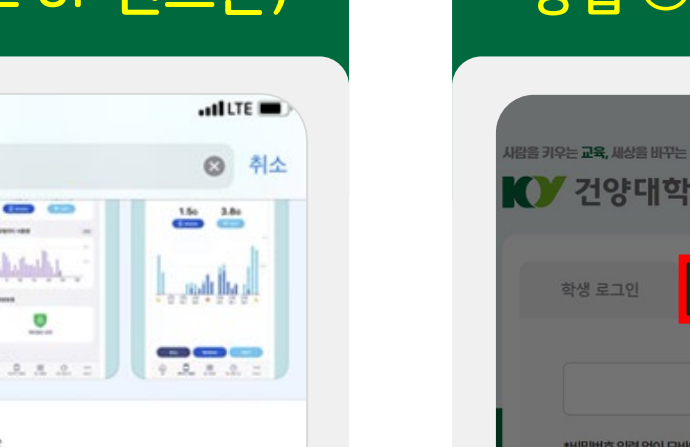

#### 방법 ② 스마트키에서 QR코드 설치

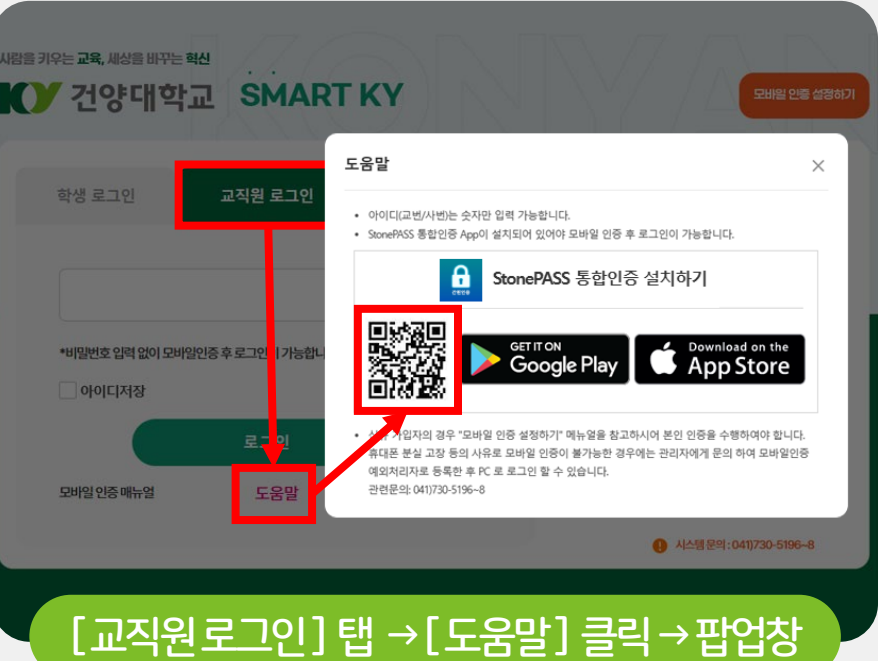

#### ※ 스마트폰의 카메라 앱 or 네이버 QR코드로 스캔

4

✔ 건양대학교

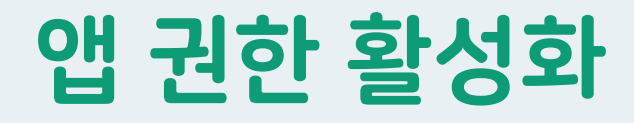

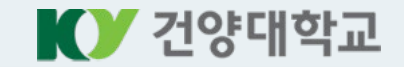

#### 안드로이드 iOS 앱 실행 후, [<mark>허용</mark>] 클릭 1. 앱 설치 후, [StonePASS] 앱 실행 2. [다른 앱 위에 표시] 권한 요청 팝업에서 [확인] 클릭 통합인증 3. [StonePASS] 버튼 활성화 서비스 이용기관 등록 앱 정렬 : 한글, 영문 순 다른 앱 위에 표시 < = : Samsung Pass Pass 54.98MB 알림 기능을 사용하기 위해서 [다른 앱 위에 표시] 권한이 필요합니다. Samsung Pay Pav 128MB 서비스 이용 'StonePASS'에서 알림을 스 이용기 확인 보내고자 합니다. StonePASS 경고, 사운드 및 아이콘 배지가 알림에 포함될 A 수 있습니다. 설정에서 이를 구성할 수 26.99MB 있습니다. Samsung Visit In 0 허용 안 함 15.71MB

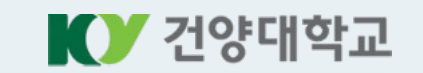

## 알림 권한 설정

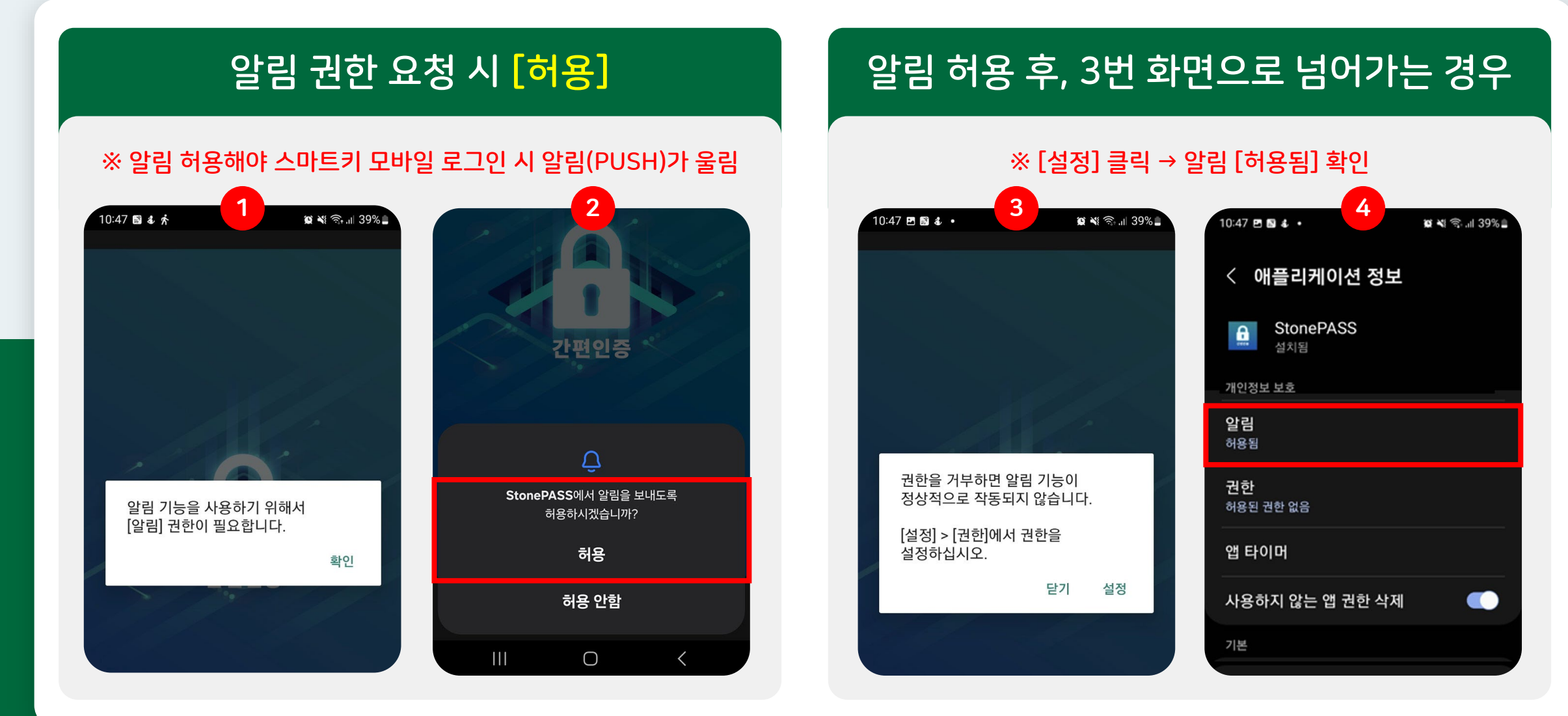

6

앱 등록(최초 1회)

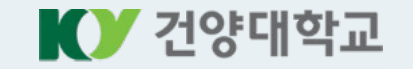

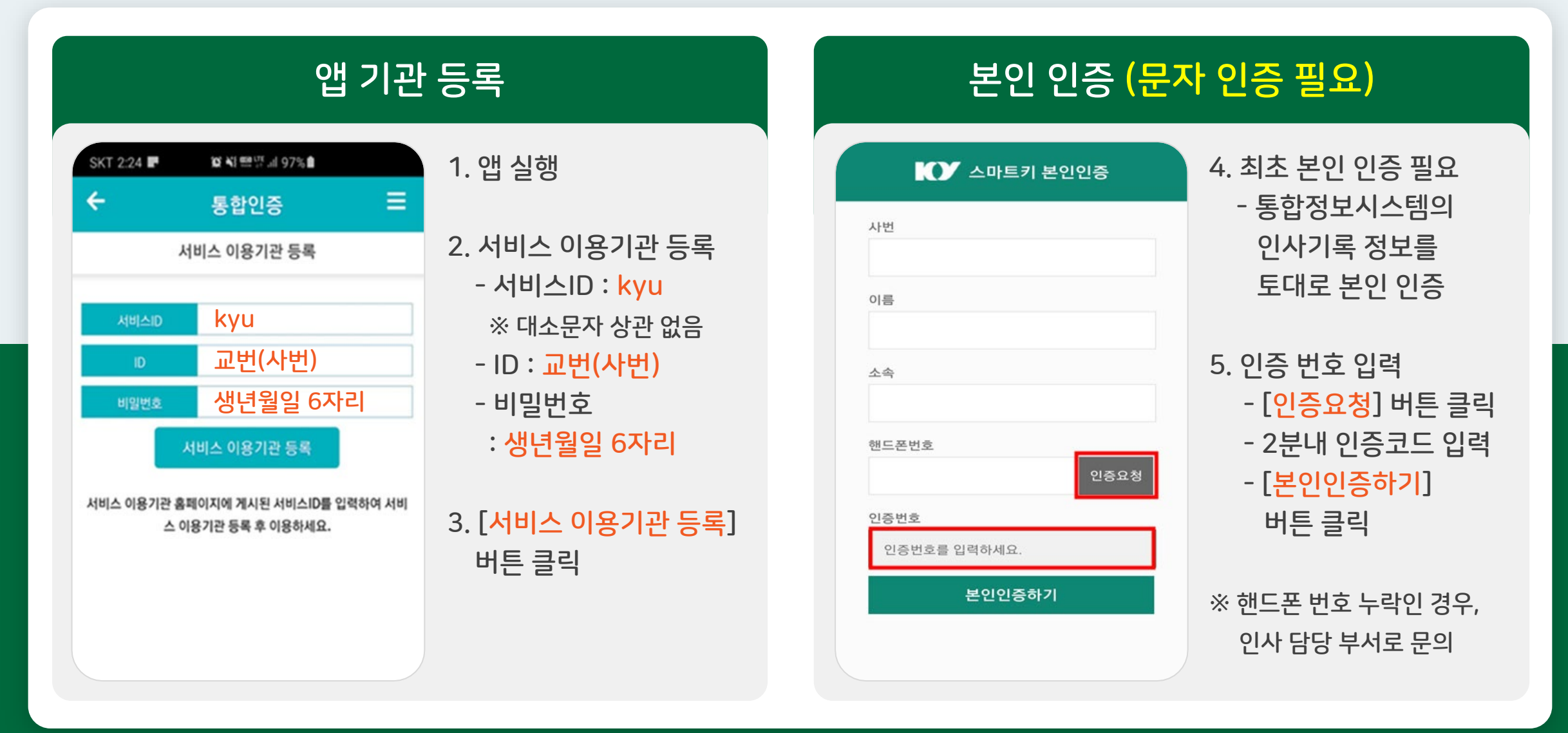

로그인 시 선택한 인증수단을 모두 인증받아야 합니다. (4개 선택 시 4회 인증) 추가 인증수단은 상단의 메뉴 > 인증설정 관리에서 등록할 수 있

=

#### 꼭! 읽어보세요.

습니다.

| 사용하려는 인증수단을 등록해 주세요. |       |  |  |  |
|----------------------|-------|--|--|--|
| › 보안PIN              | CLICK |  |  |  |
| →패턴                  | CLICK |  |  |  |
| → 생체인증(지문/홍채)        | CLICK |  |  |  |
| → OTP                | CLICK |  |  |  |

통합인증

인증수단 선택

앱 인증 수단 설정

#### ※ 인증 수단 4개 중에서 원하는 인증 방식 선택

- OTP
- 생체인증(지문)
- 패턴
- 보안PIN
- 2. 인증 수단 선택 (4개 중 택)

1. 원하는 인증 기능 중 [CLICK] 버튼 선택 ※ 다중 선택 가능하지만, <u>3개 선택 시, 3번 인증</u>해야 시스템 로그인 가능

#### 인증 방식 선택

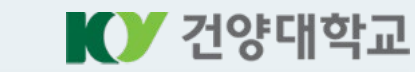

#### p. 8) 4개 인증 수단 등록 방법 안내 →

## ※ 인증 수단 등록 방법

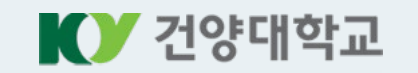

| Ŀ                                                 | 보안PIN |   | 패턴(2회 등록)                                          |    | 생체인증(지문)                                                                     | OTP                                                                                 |                                                                |
|---------------------------------------------------|-------|---|----------------------------------------------------|----|------------------------------------------------------------------------------|-------------------------------------------------------------------------------------|----------------------------------------------------------------|
| - PIN번호 6자리 숫자 입력<br>- 확인 숫자 6자리 재입력              |       |   | - 패턴 그리기 → 다음 → 재확인<br>※ 최소 4개 점을 연속으로<br>그려야 합니다. |    |                                                                              | ※ 지문은 대학에 별도 저장 않고,<br>스마트폰의 기능 활용                                                  | - OTP 등록 버튼 클릭(등록 완료)<br>- 다음 인증 시, 6자리 코드 발급                  |
| ← PIN PIN번호를 입력하세요. PIN을 입력하세요. ○ ○ ○ ○ ○ ○ ○ ○ ○ |       |   | ← 패턴 인증 패턴을 그리세요 새 패턴을 그리세요                        |    | <ul> <li>지문</li> <li>지문을 최초 1회 등록 후<br/>간편하게 이용하세요.</li> <li>인증하기</li> </ul> | 통합인증<br>인증수단 선택<br>사용하려는 인증수단을 등록해 주세요.<br>· 보안PIN CLICK<br>알림                      |                                                                |
| 금 보안키패드 작동중                                       |       |   | •                                                  |    | 꼭 읽어보세요         지문을 인증해주세요.           · 일부담말기 및 이외가 등 따라 제공되지 않을 수 있습니다.     | <br>인증수단이 등록 되었습니다.                                                                 |                                                                |
| 6                                                 | 0     | 4 |                                                    |    |                                                                              | (Android 6.0, IOS 이 UC4 기본 한장 지원 한영기에 한해<br>이용가능)<br>• 지문인증은 지운정보를 통해하셔야만 이용 가능합니다. | 확인                                                             |
| 5                                                 | 9     | 7 | •                                                  | •  | •                                                                            | • 지문안동 등록 가능한 휴대폰에서만 지문안증 로그같을<br>이용하실 수 있습니다.                                      | 꼭! 읽어보세요.<br>로그인 시 선택한 인증수단을 모두 인증받아야 합니다.                     |
| 3                                                 | 8     | 2 |                                                    |    |                                                                              |                                                                                     | (4개 선택 시 4회 인증)<br>추가 인증수단은 상단의 메뉴 > 인증설정 관리에서 등록할 수 있<br>습니다. |
| 재배열                                               | 1     |   |                                                    | 취소 | 다음                                                                           |                                                                                     |                                                                |

### 스마트키 로그인 → 앱 인증 호출 → PUSH 확인 → 등록한 수단으로 인증

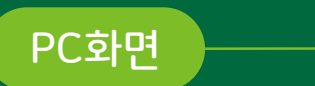

스마트폰

## 2 모바일 본인 인증 앱으로 SMART KY 로그인

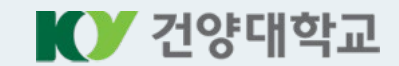

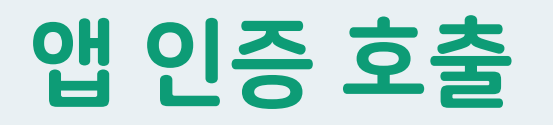

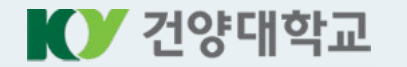

#### [PC화면] 스마트키 접속

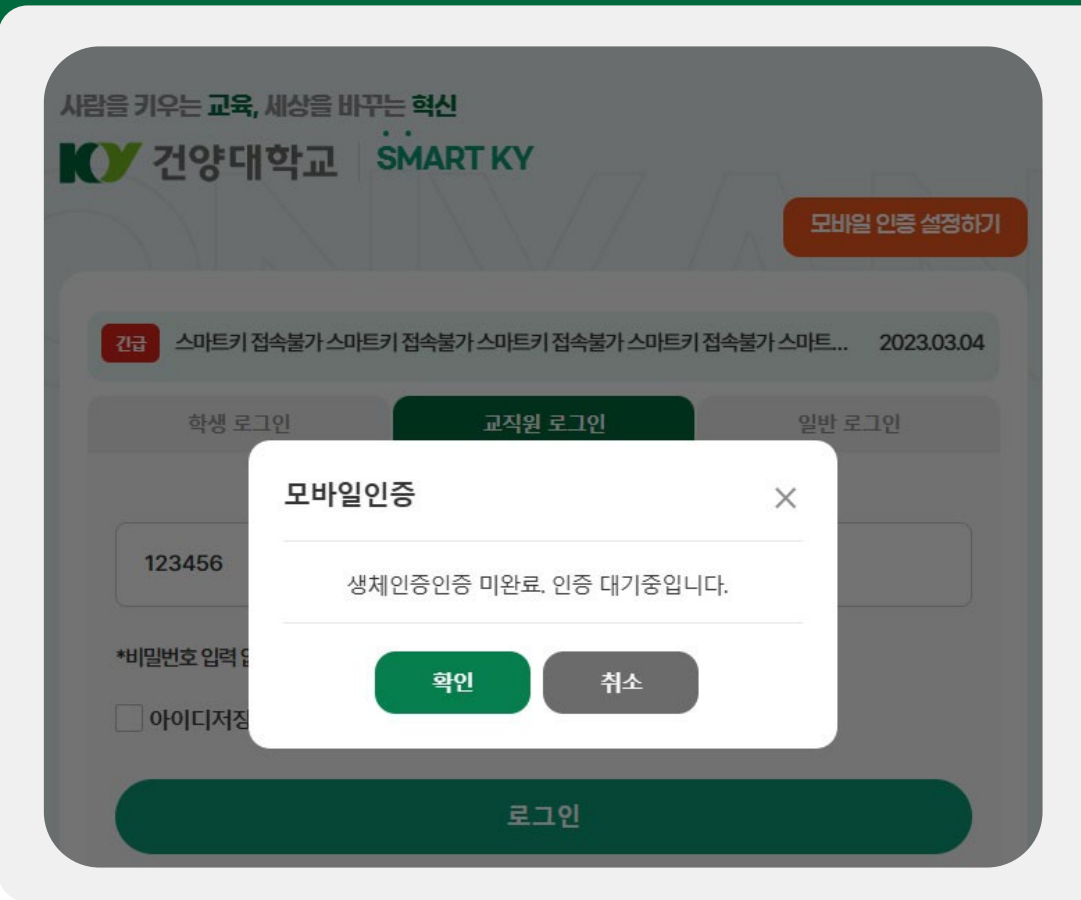

1. PC에서 스마트키 접속 후, [교직원 로그인] 탭 선택

2. 아이디에 [<mark>교번(사번)</mark>] 입력 후,

- 3. [<mark>로그인</mark>] 버튼 클릭하면
- 4. [모바일 인증] 팝업창 호출
  ※ [취소] 버튼 클릭 시, 진행하던 인증은 취소됩니다.

### PUSH 알림 메시지 확인

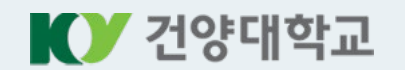

#### [스마트폰] StonePASS PUSH 인증 클릭

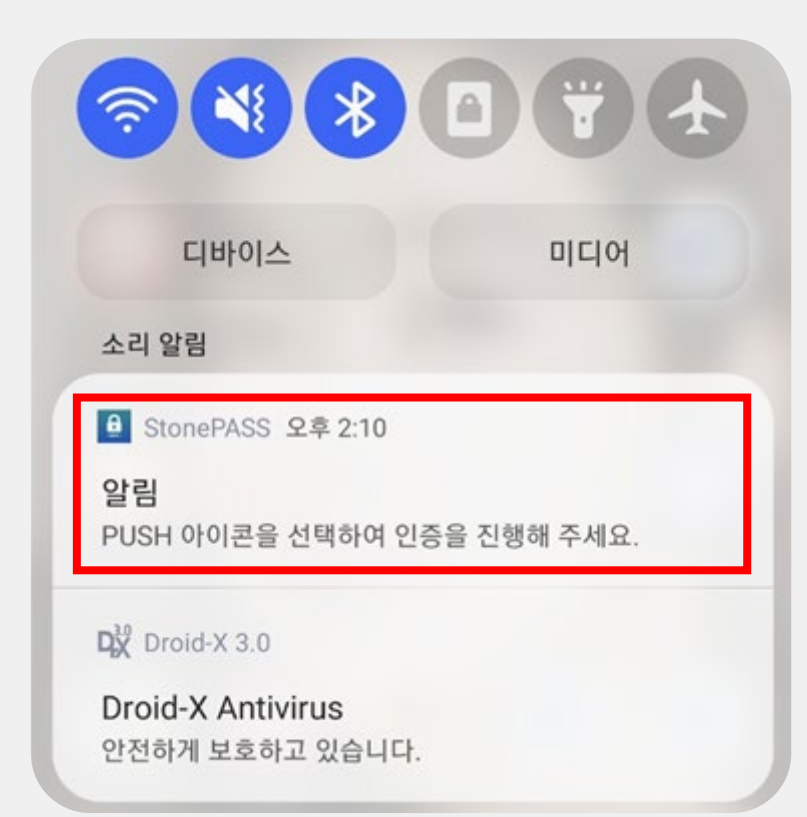

5. 스마트폰 [PUSH] 알림 메시지 클릭 → 인증 수단 화면으로 이동

6. 등록된 인증 수단으로 <mark>[본인 인증</mark>] → p.12에서 상세 설명

7. 스마트키 [로그인] 완료 → PC에서 스마트키 메인화면으로 이동

참고사항

- <mark>스마트폰 화면 잠겨 있는 경우</mark> : PUSH 알림 메시지를 클릭하여 본인 인증 - <mark>스마트폰 화면 켜져 있는 경우</mark>

: 앱이 자동 실행되고, 설정한 인증 방식이 호출됨.

## ※ 등록된 인증 수단으로 본인 인증 방법

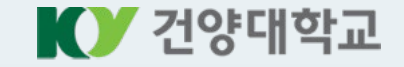

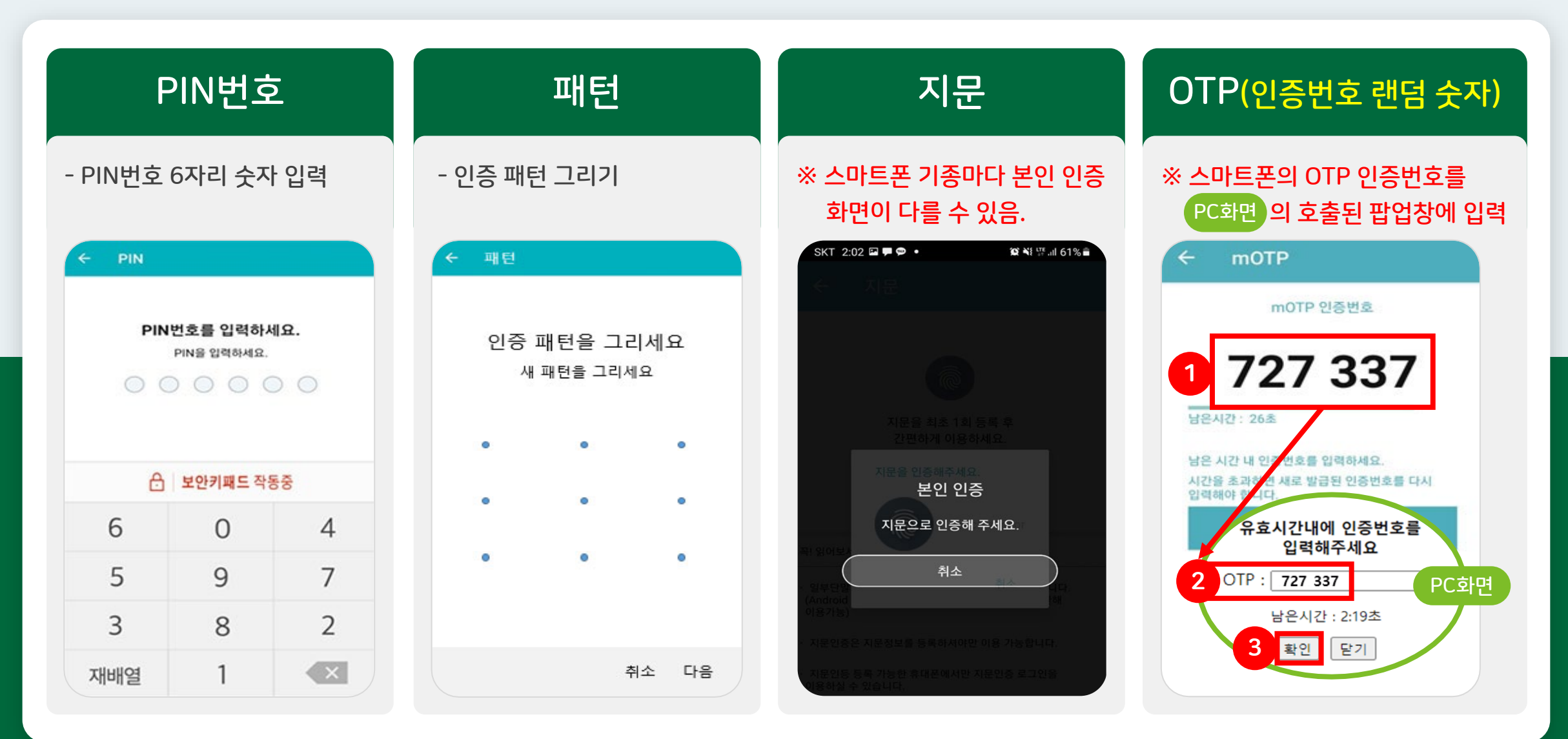

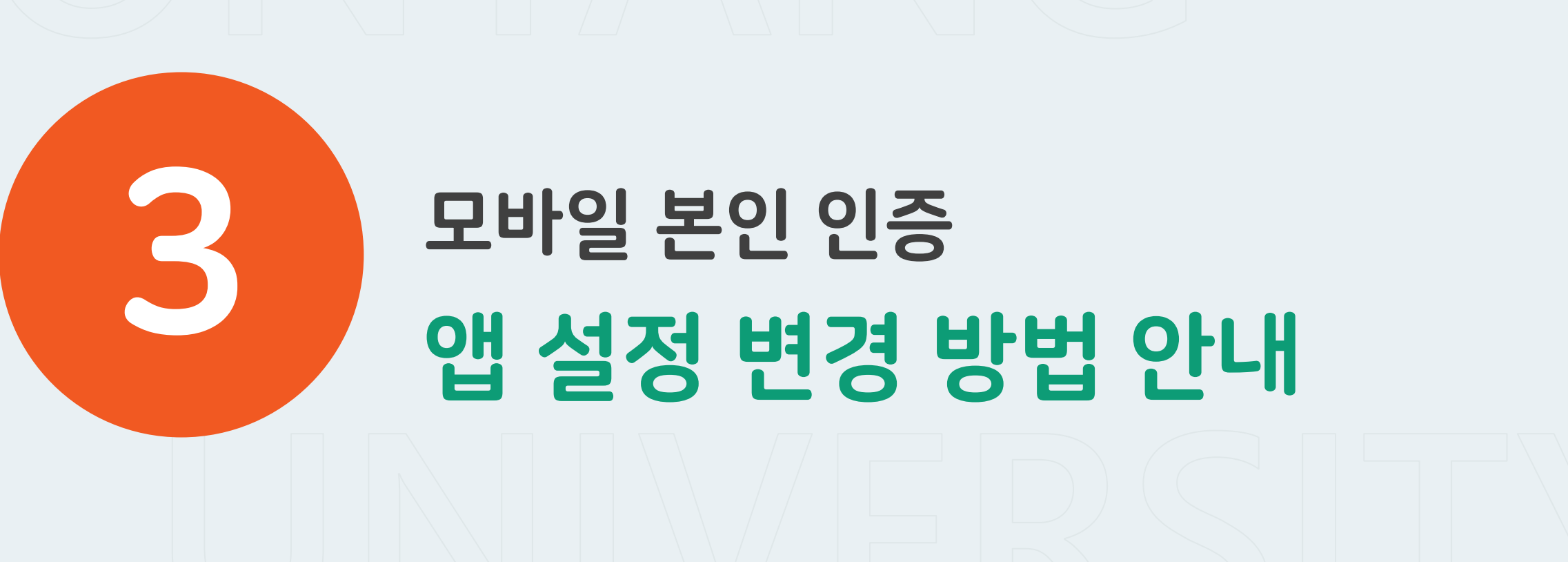

앱 화면 🔸 인증 수단 변경 방법 🔸 FAQ

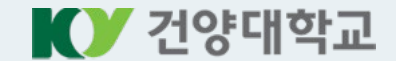

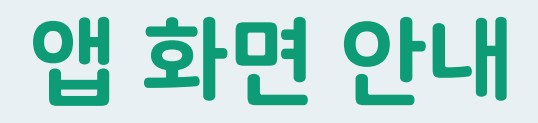

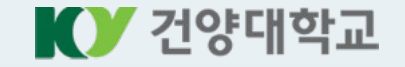

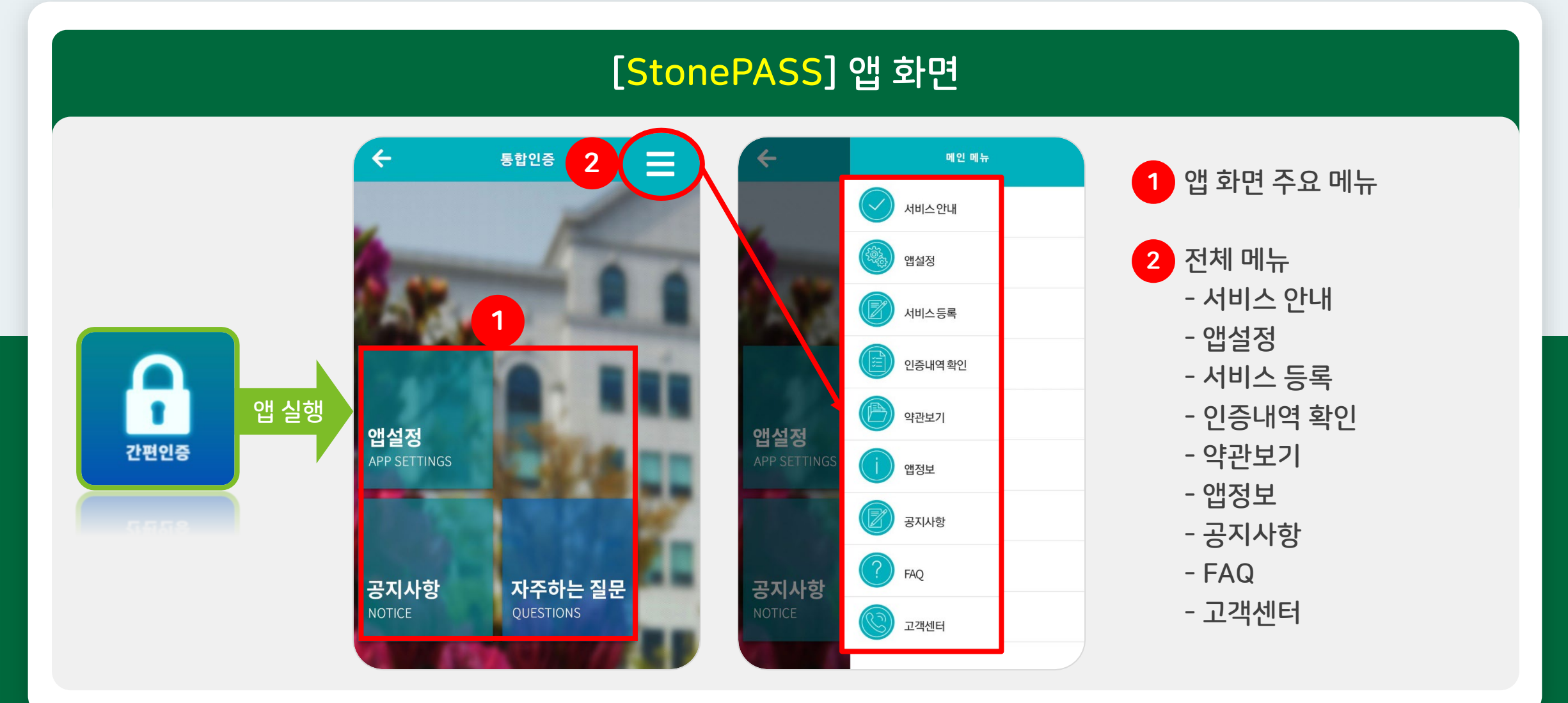

## 인증 수단 변경 방법

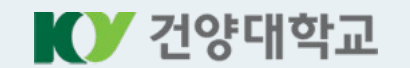

#### StonePASS 앱 화면에서 [앱설정] 클릭

| 수 통합인증 📃                                                                                                    | 수 앱설정 📃                                          | 추가 버튼 클릭하여 [활성화] 상태로 변경      |  |  |
|----------------------------------------------------------------------------------------------------|--------------------------------------------------|------------------------------|--|--|
|                                                                                                    | 나의 서비스기관                                         |                              |  |  |
|                                                                                                    | 건양대학교                                            | 【삭제】 🚍 버튼 클릭하여 삭제한 후,        |  |  |
| Contraction of the second second second second second second second second second second second second second s | 나의 인증수단                                          | [비활성화] 상태인지 확인               |  |  |
|                                                                                                    | 보안PIN                                            |                              |  |  |
|                                                                                                    | ➡ 패턴                                             |                              |  |  |
| <b>앱설정</b><br>APP SETTINGS                                                                                      | 생체인증(지문/facelD)                                  | 인증 다중 선택 시                   |  |  |
|                                                                                                    | ОТР                                              | 인증 수단을 2개 이상 등록할 경우,         |  |  |
|                                                                                                    | 꼭! 읽어보세요.                                        | 매회 인증할 때마다 활성화된 인증을 모두 성공하여야 |  |  |
| 고고니하 기도하는 지모                                                                                                    | 로그인 시 선택한 인증수단을 모두 인증받아야 합니다.<br>(4개 선택 시 4회 인증) | 로그인 완료가 됨.                   |  |  |
| 공지자양     자수야는 실문       NOTICE     QUESTIONS                                                                     |                                                  |                              |  |  |
|                                                                                                    |                                                  |                              |  |  |

스마트폰 고장으로 인증 불가한 경우

※ 인증코드\*는 통합정보시스템 인사기록 정보에 등록된 이메일 주소로만 발송 가능

→ 이메일로 인증코드\*를 발송하여 인증 처리 지원, 임시 조치로 지속적인 사용은 불가함.

정보통신팀으로 문의

Tel. 041-730-5199

앱 재설치 or 스마트폰 변경 [StonePASS] 앱 신규 설치할 때와 동일하게 진행 ※ 앱 재설치는 기존 앱 삭제 후 설치

p. 4) 앱 설치방법 바로가기 →

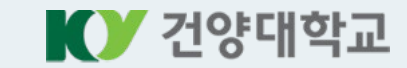

FAQ